## GUIDE NOUVEAU PORTAIL

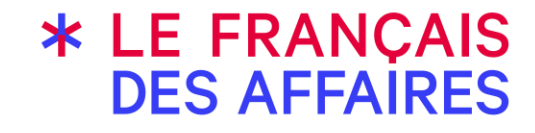

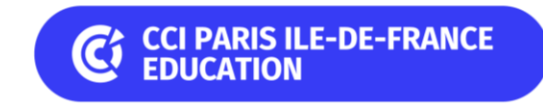

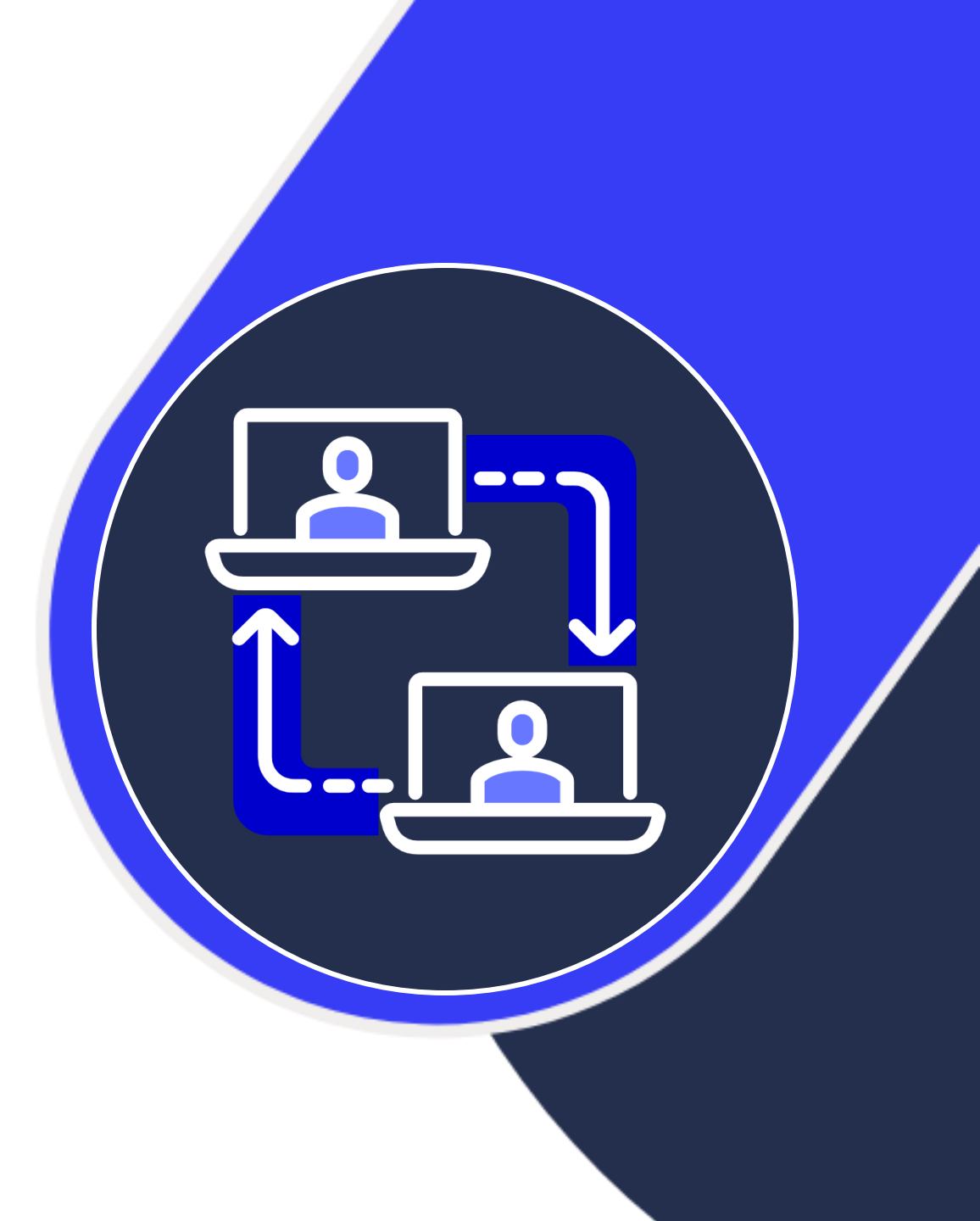

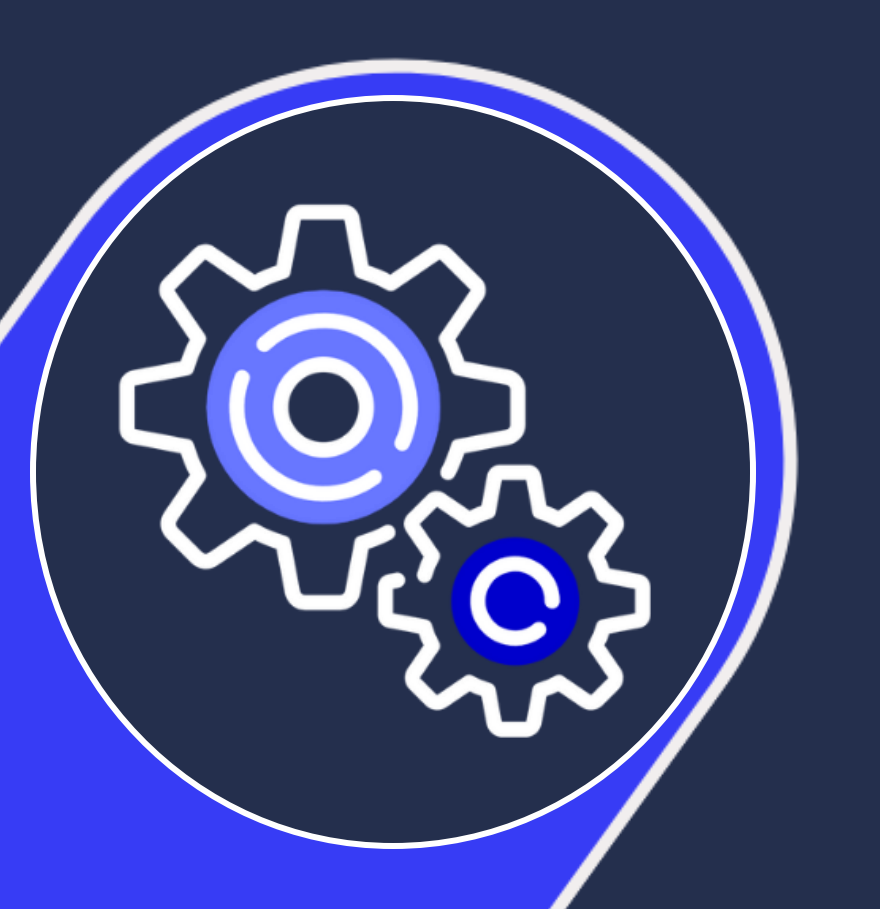

### SOMMAIRE

| Partie 1 | Tableau de bord           |
|----------|---------------------------|
| Partie 2 | Comptes utilisateurs      |
| Partie 3 | Création d'une session    |
| Partie 4 | Inscription des candidats |
| Partie 5 | Gestion d'une session     |
| Partie 6 | Messagerie                |

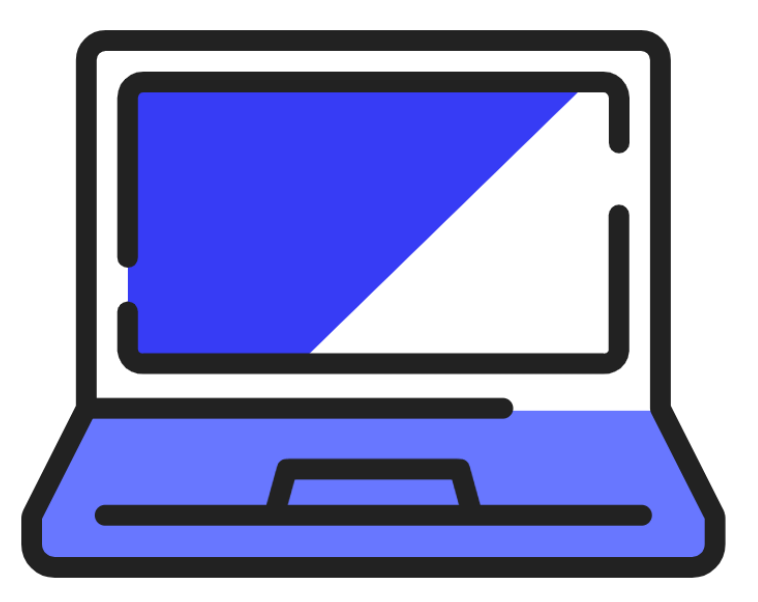

# Partie 1

### Tableau de bord

#### Partie 1 – Le tableau de bord - Connexion

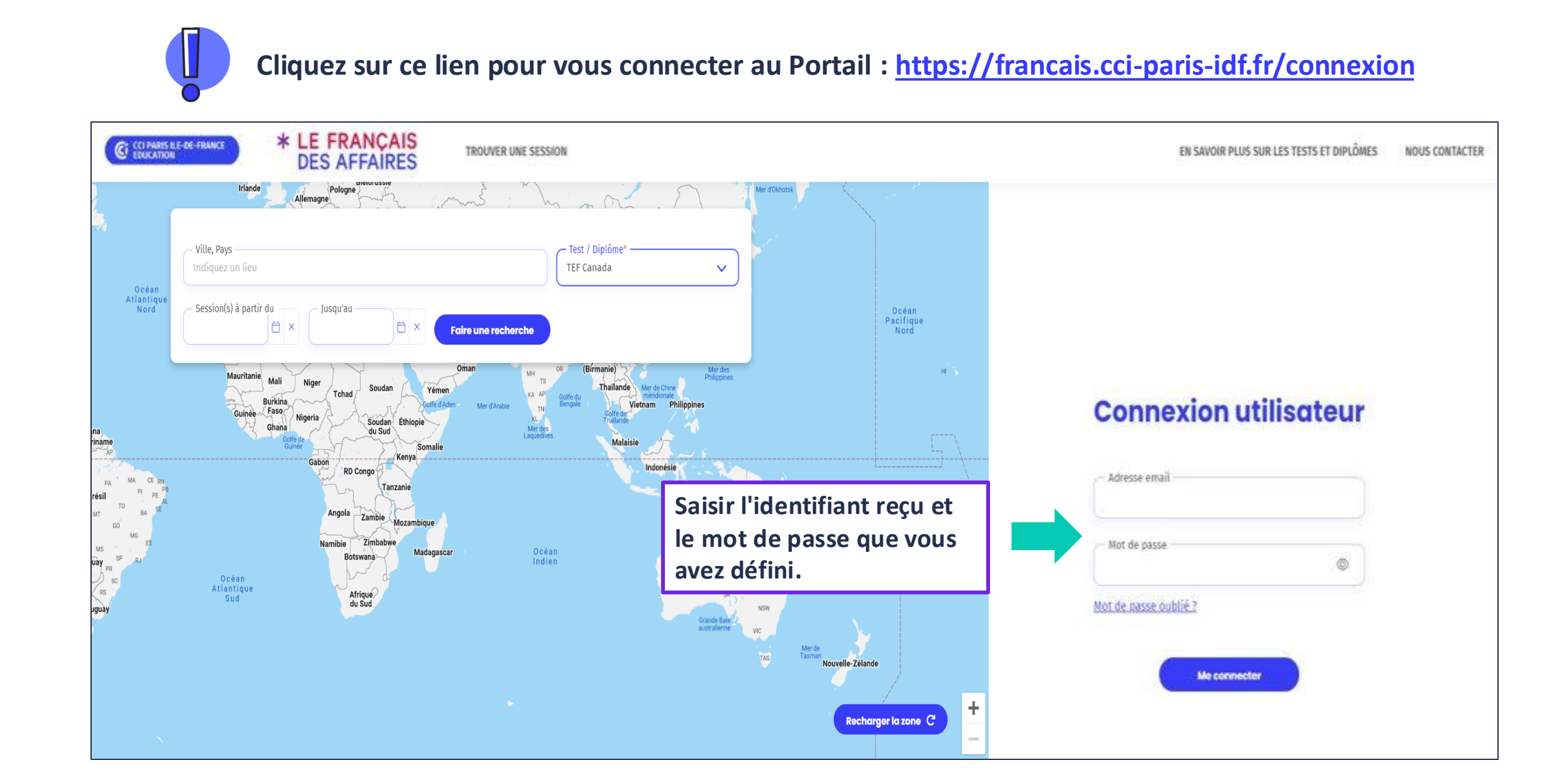

#### Partie 1 - Le tableau de bord – Page d'accueil

| A Tableau de bord                                                                                                    | Tableau de bord                    | INFORMATIONS : vous indique les action<br>de vos demandes de report, d'aménage<br>RESTE A TRAITER : vous indique les a<br>correction à effectuer, demandes de co<br>LISTE DES 5 PROCHAINES SESSIONS : vo | ons effectuées par votre chargé(e) de clientèle (acceptation/refus<br>ement, de dispense etc.).<br>ctions à effectuer (inscriptions de candidats à valider, mises en<br>ontact etc.).<br>ous informe des sessions à venir. |
|----------------------------------------------------------------------------------------------------|------------------------------------|----------------------------------------------------------------------------------------------------|----------------------------------------------------------------------------------------------------|
| Messagerie                                                                                                    |                                    |                                                                                                    | Contacter le FDA Créer une session                                                                                                    |
| 😵 Sessions 🗸 🗸                                                                                                    | INFORMATIONS                       |                                                                                                    |                                                                                                    |
| 💄 Candidats 🗸 🗸                                                                                                    | Description                        |                                                                                                    |                                                                                                    |
| Mon centre                                                                                                    | Votre <u>demande de report</u> co  | ncernant la session 7000023 - TEF Intégration Résidence Nationalité - 30/06/2023 a été validée.                                                                                                    |                                                                                                    |
| Ma fiche centre                                                                                                    | Votre <u>dispense</u> concernant l | a session 7000075 - TEF Intégration Résidence Nationalité - 08/06/2023 a été validée.                                                                                                    |                                                                                                    |
| Mes utilisateurs                                                                                                    | Votre <u>demande d'aménagen</u>    | nent concernant la session 7000075 - TEF Intégration Résidence Nationalité - 08/06/2023 a été validée.                                                                                                   |                                                                                                    |
| Tarifs                                                                                                    |                                    |                                                                                                    |                                                                                                    |
|                                                                                                    | RESTE A TRAITER                    | e dont la date est nassé à traiter                                                                                                    |                                                                                                    |
|                                                                                                    |                                    |                                                                                                    |                                                                                                    |
|                                                                                                    | LISTE DES 5 PROCHAINES S           | SESSIONS                                                                                                    |                                                                                                    |
|                                                                                                    | N° Session                         |                                                                                                    | Statut                                                                                                    |
|                                                                                                    | 7000183 7000183 -                  | - TEF Canada - 05/10/2023                                                                                                    | Inscriptions closes                                                                                                    |
| Réduire</th <th>7000023 7000023 -</th> <th>- TEF Intégration Résidence Nationalité - 30/06/2023</th> <th>• Planifiée</th> | 7000023 7000023 -                  | - TEF Intégration Résidence Nationalité - 30/06/2023                                                                                                    | • Planifiée                                                                                                    |
|                                                                                                    | 7000075 7000075 -                  | - TEF Intégration Résidence Nationalité - 08/06/2023                                                                                                    | • Planifiée                                                                                                    |

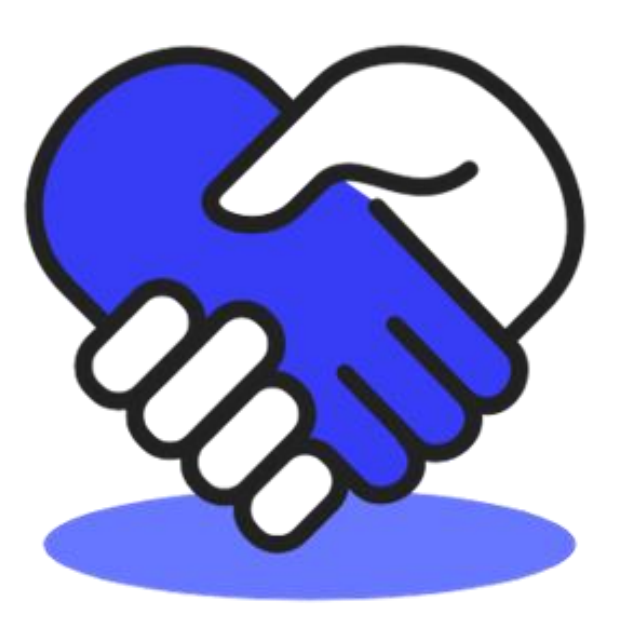

## Partie 2

## **Compte utilisateur**

#### **Partie 2 – Création de comptes utilisateurs**

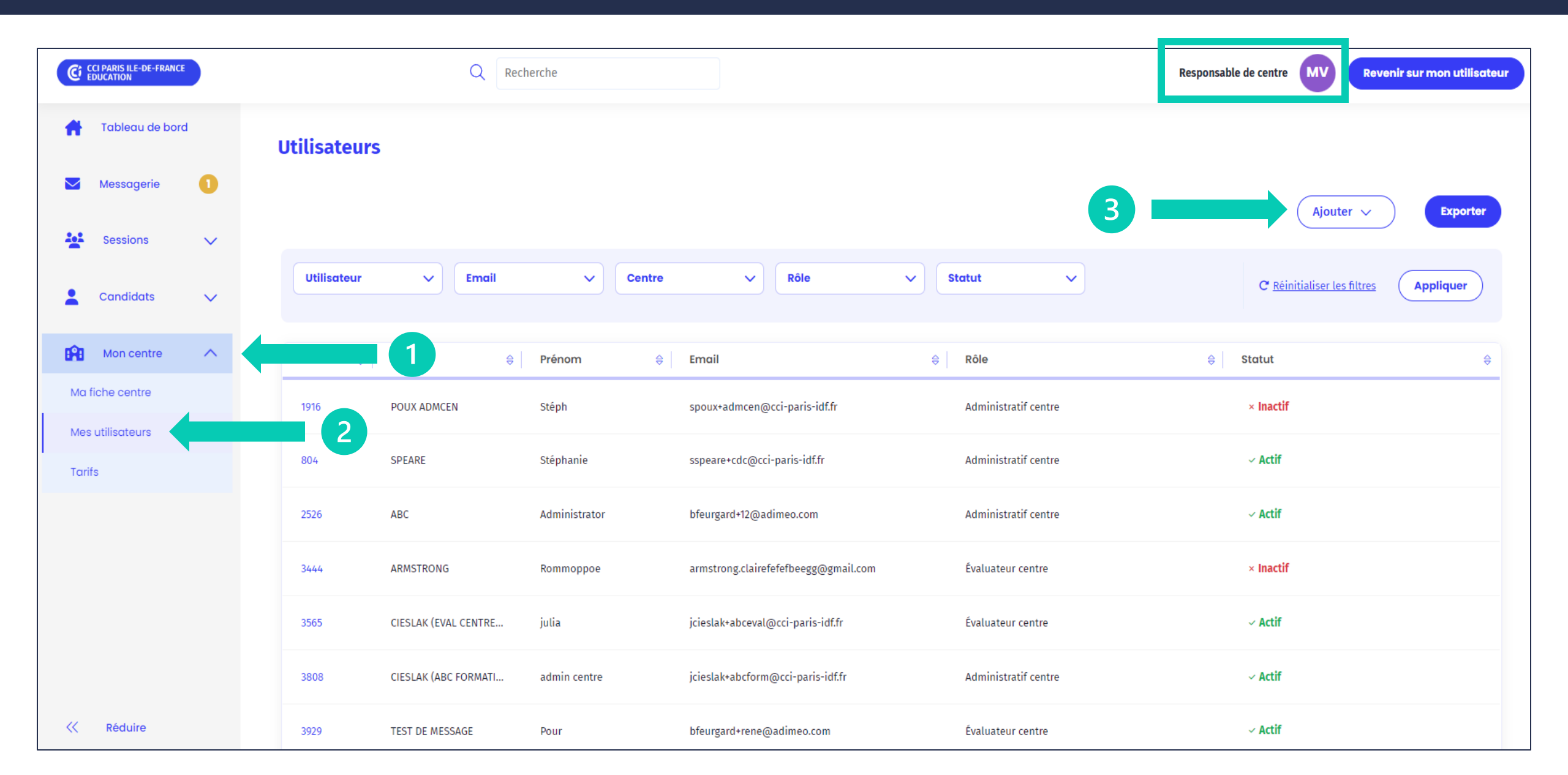

#### **Partie 2 – Création de comptes utilisateurs**

|                                     | eation d'un utilisateur cen | tre |
|-------------------------------------|-----------------------------|-----|
| Nom*                                |                             |     |
| Prénom*                             |                             |     |
| Email*                              |                             |     |
| Genre                               |                             | ~   |
| Rôle*<br>Évaluateur centre          |                             | ~   |
| Numéro de téléphone<br>France (+33) | •                           |     |
| - Centre*                           |                             | ~   |
|                                     |                             | )   |
| - Document associé —                |                             |     |

#### Le responsable de centre peut demander la création de :

- Compte Administratif : votre demande est directement envoyée à votre chargé(e) de clientèle via la messagerie.
- Compte Évaluateur : votre demande est directement envoyée au service pédagogique via la messagerie.

| Lu 🗸 | Conversation fermée                                                                                                    |
|------|----------------------------------------------------------------------------------------------------|
|      | Description de la demande :<br>Bonjour, je souhaite créer l'utilisateur centre <u>Asmaa BOUIRI,</u><br>sspeare+eval1@cci-paris-idf.fr pour le rôle de Évaluateur<br>centre. |
|      | Envoyé le 05 septembre 2023 à 16h21                                                                                                    |
|      | Le compte de l'utilisateur a bien été créé et l'email de<br>définition du mot de passe a été envoyé.                                                                        |
|      | ✓ Envoyé le 05 septembre 2023 à 16h22                                                                                                    |

|                      | Accès<br>Portail | Création de<br>comptes Portail | Accès<br>Paragraphe | Action/<br>Passeport                                                                                                    |
|----------------------|------------------|--------------------------------|---------------------|----------------------------------------------------------------------------------------------------|
| Responsable centre   |                  |                                |                     | Photo✓Signature✓EO×                                                                                                    |
| Administratif centre |                  | ×                              |                     | PhotoImage: Constraint of the second second sec |
| Évaluateur centre    | ×                | ×                              | ×                   | Photo✓Signature✓EO✓                                                                                                    |

![](_page_9_Picture_0.jpeg)

![](_page_9_Picture_1.jpeg)

### **Création d'une session**

![](_page_10_Picture_1.jpeg)

NOUVEAU : inscription des candidats jusqu'à 2 jours calendaires avant la date de session. Exemple : une session prévue le mardi se clôturera deux jours avant, à minuit dans la nuit de samedi à dimanche (heure française).

| " @      | CCI PARIS ILE-DE-FRANCE<br>EDUCATION |        | Q Recherche                                                                                                    | Responsable de centre              |  |
|----------|--------------------------------------|--------|----------------------------------------------------------------------------------------------------|------------------------------------|--|
| #        | Tableau de bore                      | ł      | Tableau de bord                                                                                                    |                                    |  |
|          | Messagerie                           | 4      |                                                                                                    | Contacter le FDA Créer une session |  |
| <u>.</u> | Sessions                             | $\sim$ | INFORMATIONS                                                                                                    |                                    |  |
|          | Candidats                            | $\sim$ | Description                                                                                                    |                                    |  |
| nûn      | Mon centre                           | $\sim$ | Votre <u>fraude</u> concernant la session 7000295 - TEF Québec - 13/10/2023 et le candidat Benjamin FEURGARD a été refusée.            |                                    |  |
|          |                                      | Ť      | Notre fraude concernant la session 7000205 - TEE Québec - 13/10/2023 et le candidat Beniamin FELIDGADD est en cours d'étude par le EDA |                                    |  |

### Partie 3 – Création d'une session (étape 1 / étape 2 / étape 3)

![](_page_11_Figure_1.jpeg)

### Partie 3 – Création d'une session – Les tarifs (étape 4)

![](_page_12_Picture_1.jpeg)

Enregistrez directement le tarif de vos sessions TEF/DFP (tarif unique TEF IRN, tarif par épreuve TEF / TEF Canada / TEFAQ). Le tarif sera automatiquement renseigné pour les prochaines sessions, mais vous aurez toujours la possibilité de le modifier à votre convenance.

| Messagerie                 | • | Produit V Gam | me 🗸 Mo            | odulaire 🗸 🖣 St                          | tatut      | ~                                                                                              |                                    | C <u>Réinitialise</u>                   | er les filtres Appliquer                      |                      |
|----------------------------|---|---------------|--------------------|------------------------------------------|------------|------------------------------------------------------------------------------------------------|------------------------------------|-----------------------------------------|-----------------------------------------------|----------------------|
| 2 Candidats                | ~ | N° 🔶 Gamme    | ♦ Épreuves         | 🕀 🛛 Nom du produit 🛛 🔤                   | Produit mo | odulaire 🗧 Statut                                                                              |                                    |                                         |                                               | \$                   |
| Mon centre                 | ^ | 28 TEF        | CE, CO, EE, EO, LS | TEF                                      | ~          | × Inactif                                                                                      | Standard                           | 14/12/2022                              | 20/10/2023                                    |                      |
| Ma fiche centre            |   | 34 DFP        | сті, ю             | DFP Affaires niveau B1                   | ×          | ✓ Actif                                                                                        | Standard                           | 23/01/2023                              | 27/09/2023                                    |                      |
| Mes utilisateurs<br>Tarifs |   | 31 DFP        | сті, ю             | DFP Affaires A1                          | ×          | ~ Actif                                                                                        | Standard                           | 15/12/2022                              | 20/09/2023                                    |                      |
|                            |   | 29 <b>E</b> F | CE, CO, EE, EO     | TEF Canada                               | ~          | Actif     Ketourner à la page précédente                                                       | Standard                           | 14/12/2022                              | 25/08/2023                                    |                      |
|                            |   | 30 TEF        | CE, CO, EE, EO     | TEF Intégration<br>Résidence Nationalité | ×          |                                                                                                |                                    | т                                       | EF Canada                                     | 2 Définir les tarifs |
|                            |   | 32 TEF        | CE, CO, EE, EO     | TEF Québec                               | ~          | Identité du produit<br>Nº : 2                                                                  |                                    |                                         |                                               |                      |
|                            |   |               |                    |                                          |            | Nom du produit : TEF Canada<br>Description du produit : Test d'éva<br>Code du produit : TEFCAN | aluation de français modulaire 4 é | preuves pour l'immigration au Canada, l | 'accès à la citoyenneté canadienne, les force | is canadiennes       |
|                            |   |               |                    |                                          |            | Gamme du produit : TEF<br>Produit modulaire : Oui<br>Document : -                              |                                    |                                         |                                               |                      |

#### Partie 3 – Création d'une session (mise en ligne)

| er une sessio            | n   |
|--------------------------|-----|
| ė                        | ) × |
|                          |     |
| de places disponibles" — | 1 × |
| assation                 |     |
| fficher en linne         |     |
| imcher en ligne          |     |
| T                        |     |
|                          |     |
|                          |     |
|                          | _   |
|                          |     |

Lors de la création de la session, un centre peut choisir de :

- ne pas apparaître sur le site de pré-inscription du Français des affaires ;
- apparaître sur le site de pré-inscription du Français des affaires et d'afficher les sessions prévues ;
- apparaître sur le site de pré-inscription du Français des affaires mais de ne pas afficher ses sessions.

![](_page_13_Picture_6.jpeg)

![](_page_14_Picture_0.jpeg)

![](_page_14_Picture_1.jpeg)

## Inscription des candidats

#### **Partie 4 – Inscription des candidats**

#### Le candidat peut s'être :

- inscrit sur place dans votre centre
- pré-inscrit directement en ligne via le site internet du Français des affaires

![](_page_15_Figure_4.jpeg)

#### Partie 4 – Inscription des candidats (par le centre)

![](_page_16_Figure_1.jpeg)

#### Partie 4 – Transfert des candidats pré-inscrits

![](_page_17_Figure_1.jpeg)

### Partie 4 – Inscription des candidats (via le fichier d'import)

![](_page_18_Figure_1.jpeg)

![](_page_18_Figure_2.jpeg)

|             | A B                         | С          | D                    | E                                                  | F                                 | G              | н                                 |                          | J                          | к                                                       | L                                                      | N                                                    |
|-------------|-----------------------------|------------|----------------------|----------------------------------------------------|-----------------------------------|----------------|-----------------------------------|--------------------------|----------------------------|---------------------------------------------------------|--------------------------------------------------------|------------------------------------------------------|
| 1<br>2<br>3 | Générer le CSV              | Mer        | ci de respec         | ter le for                                         | rmat de sa                        | isie présenté  |                                   |                          |                            |                                                         |                                                        |                                                      |
| 4           | INDIQUEZ LE TYPE<br>DE TEST | TEF Canada | <b>•</b>             |                                                    | Indiquez une valeur<br>par défaut |                | Indiquez une<br>valeur par défaut |                          |                            |                                                         |                                                        |                                                      |
| 5           |                             |            | -                    |                                                    | ARA_arabe                         |                | DZ_Algérie                        |                          |                            |                                                         |                                                        |                                                      |
|             | Nom                         | Prénom     | Date de<br>naissance | Genre<br>F (femme)<br>H (homme)<br>N (non binaire) | Langue maternelle                 | email          | Nationalité                       | Motivation               | numéro<br>Pièce d'identité | Compréhension<br>Ecrite<br>CE<br>Inscription<br>Q (qui) | Compréhension<br>Drale<br>CO<br>Inscription<br>Q (qui) | Expression<br>Ecrite<br>EE<br>Inscription<br>Q (qui) |
| 6           | -                           | -          | -                    | •                                                  | -                                 |                | <b>T</b>                          | -                        | •                          | N (non)                                                 | N (non)                                                | N (non)                                              |
| 7<br>8<br>9 | DUPONT                      | Marcel     | 01/01/1965           | Н                                                  | ARA_arabe                         | mdaupint@dd.fr | DZ_Algérie                        | C_Acces a la citoyennnet | 123456                     | N                                                       | 0                                                      | N O                                                  |

#### Partie 4 – Inscription des candidats (via le site en ligne)

![](_page_19_Figure_1.jpeg)

#### Partie 4 – Inscription des candidats (demande de contact)

![](_page_20_Figure_1.jpeg)

![](_page_20_Picture_2.jpeg)

![](_page_21_Picture_0.jpeg)

# Partie 5

## **Gestion d'une session**

#### Partie 5 – Gestion d'une session - Documents (sujets EO & codes candidats )

![](_page_22_Figure_1.jpeg)

![](_page_22_Figure_2.jpeg)

23

#### **Partie 5 – Déclarer les absents**

| N° ≑    | Nom             |            |   | Signature | CE | со | EE  | EO                                    | Statut                   |     |
|---------|-----------------|------------|---|-----------|----|----|-----|---------------------------------------|--------------------------|-----|
| 2004470 | CLOTURE AUTO 07 | Candidat 1 | × | x         | -  | -  | ×   | -                                     | Inscrit                  | :   |
| 2004491 | VIRTUEL         | Candidat 1 | × | ×         | ×  | ×  |     | Signaler une fra<br>Demande de re     | ude ou un incide<br>port | ent |
| 2004492 | VIRTUEL         | Candidat 2 | × | x         | ×  |    | -   | Gérer l'absence<br>Modifier les infor | rmations                 |     |
|         |                 |            |   |           |    |    | - L |                                       |                          |     |

![](_page_23_Figure_2.jpeg)

Sélectionnez l'épreuve pour laquelle le candidat a été absent (TEF modulaire).

#### Partie 5 – Validation du bon de commande

![](_page_24_Figure_1.jpeg)

|                          |                             |                           | Gérer les documents |
|--------------------------|-----------------------------|---------------------------|---------------------|
| Nom du fichier           | 😌 🛛 Туре                    | 🔤 🛛 Date de mise en ligne | \$                  |
| 7000177_bon_commande.pdf | Devis non-signé             | 28/08/2023                | Signer              |
| codes_acces_ 7000177.pdf | Codes d'accès des candidats | 28/08/2023                |                     |
|                          |                             |                           |                     |

#### Partie 5 – Mise en correction - Session sans anomalies

![](_page_25_Figure_1.jpeg)

#### Partie 5 – Mise en correction - Session avec anomalies

Toute utilisation de virtuel doit être justifiée sur la feuille d'anomalie même en cas de test. La session passera en statut "En correction" une fois que votre chargé(e) de clientèle aura traité les anomalies.

![](_page_26_Figure_2.jpeg)

#### Partie 5 – Tableau de résultats

![](_page_27_Figure_1.jpeg)

#### **Partie 5 – Les attestations**

![](_page_28_Figure_1.jpeg)

| iformations Epreuves Test et diplôme concerné |
|-----------------------------------------------|
| iscription                                    |
|                                               |
| Numero d'inscription : 20036/1                |
| Date d'inscription : 07/09/2023               |
| Épreuves choisies : CE, CO, EE, EO            |
| Photo: <u>P2003672.png</u>                    |
| Signature : <u>C2003672,png</u>               |
| Motivation : Académique (études)              |
| Numéro d'identité : 787887                    |
| Code d'accès : L3B-RUC-WD1                    |
| Attestation : Lien vers l'attestation         |
| Keylogger: -                                  |

#### **Partie 5 – Autres fonctionnalités**

![](_page_29_Figure_1.jpeg)

#### **Partie 5 – Déclaration d'une fraude**

![](_page_30_Figure_1.jpeg)

#### Partie 5 – Demandes d'aménagements, de dispenses et de reports

![](_page_31_Picture_1.jpeg)

Les demandes d'aménagement et de dispenses doivent obligatoirement être effectuées en statut "inscriptions ouvertes".

![](_page_31_Picture_3.jpeg)

| ⅓T? 2004485<br>Dem               | DURANDQ<br>ande de tie         | Marcel<br>e <b>rs-temps e</b> | mdaupint33@dd.fr.null<br>n cours de traitement | 01/01/1966 | - | x | - | x | Inscrit | 1 |
|----------------------------------|--------------------------------|-------------------------------|------------------------------------------------|------------|---|---|---|---|---------|---|
| 1⁄3 T. 1004435<br>Tier           | ROUAULT<br>r <b>s-temps va</b> | Jean-paul<br><b>lidé</b>      | jprouault+233a@cci-paris-idf.fr                | 18/10/2005 | - | - | x | - | Inscrit |   |
| <u>₩</u> 1004483<br><b>Tie</b> i | ROUAULT<br>rs-temps re         | Jean-Paul<br><b>fusé</b>      | jprouault+233e@cci-paris-idf.fr                | 20/10/2005 | - | - | - | x | Inscrit |   |

Procédure et code couleur identique pour les Reports ("Rep") et Dispenses ("D")

#### Partie 5 – Réinscription d'un candidat en report

| 🛉 Tableau de bord       | Demandes de report                                                                                                    |      |
|-------------------------|----------------------------------------------------------------------------------------------------|------|
|                         | Exporter                                                                                                    |      |
| Messagerie 3            | Centre V Session V Candidat V Statut V                                                                                                    |      |
| Centres                 | Date demande                                                                                                    |      |
| 🚰 Sessions 🗸            | N°<br>demande       Centre       ÷       Session       Prénom du candidat       Nom du candidat       Date de la<br>demande       Date de la<br>validation       Date de la<br>nouvelle<br>session       Date de la |      |
| Candidats               | Retourner a ta page precedence                                                                                                    |      |
| Toutes les inscriptions | Demande de report n°2733 Modifier > 3 Réinscrire le candidat                                                                                                    |      |
| Aménagements            | ession Asmag EL-BOUID Type de demande : Demande de report                                                                                                    |      |
| Anomalies               | N° : 7000045 Objet :                                                                                                    |      |
| Dispenses               | Produit : TEF Intégration Résidence Nationalité     : TEF Intégration Réside       Date : 12/01/2024     12/01/2024,     Choisir une nouvelle session                                                               | ×    |
| Fraudes                 | SE       Description de la demande :<br>Bonjour, vous trouverez ci-joint le justific       Session*         Sélectionner la session                                                                                 | ~    |
| Recours                 | Fiche session : Voir la fiche de la session       ouvelle session                                                                                                    | trer |
| Reports                 | Aucune nouvelle session La dem andidat                                                                                                    |      |

![](_page_33_Picture_0.jpeg)

# Partie 6

## Messagerie

#### Partie 6 – La messagerie

![](_page_34_Picture_1.jpeg)

Pour tout échange avec votre chargé(e) de clientèle, privilégiez désormais la messagerie interne.

| Image: marked of marked of | CCI PARIS ILE-DE-FRANCE | Q Recherche                                                                                                    | Responsable de centre MV           |                       |
|----------------------------------------------------------------------------------------------------|-------------------------|----------------------------------------------------------------------------------------------------|------------------------------------|-----------------------|
| Image: Sectors   Image: Sectors   Image                                                                                                    | 👚 Tableau de bord       | Tableau de bord                                                                                                    |                                    |                       |
| ▲ Sesion   ▲ Condidots   ▲ Condidots   ▲ Condidots   ▲ Condidots   ▲ Condidots   ▲ Man centre   Ma fiche centre   Ma fiche cen                                                                                                    | Messagerie 4            |                                                                                                    | Contacter le FDA Créer une session |                       |
| Condicions   Mon centre   Mon centre <th>🕌 Sessions 🗸 🗸</th> <th>INFORMATIONS</th> <th></th> <th></th>                                                                                                    | 🕌 Sessions 🗸 🗸          | INFORMATIONS                                                                                                    |                                    |                       |
| Mon centre   Mot fiche centre   Mos utilisatiours   Torifs     IstE DES S PROCHANES SESSIONS   N°   Session   Statut   Torigontal (1) (1) (1) (1) (1) (1) (1) (1) (1) (1)                                                                                                    | 💄 Candidats 🗸 🗸         | Description                                                                                                    |                                    | Responsable de centre |
| Wor certre     Mo iche centre   Mes utilisateurs   Torifs     Uste Des 5 PROCHAINES SESSIONS   N°   Session   Sono totut   N°   Session   Stutut     Planifiée     Eduire                                                                                                    | <b>~</b>                | Votre demande d'aménagement concernant la session 7000347 - TEF Canada - 25/10/2023 et le candidat Asmaa BOUIRI a été validée. |                                    | Créer une demande ×   |
| Mes utilisateurs   Torifs     ILISTE DES 5 PROCHAINES SESSIONS   N°   Session   Statut     7000201   000201   000201   000201   000201   000201   000201   000201   000201   000201   000201   000201   000201   000201   000201   000201   000201   000201   000201   000201   000201   000201   000201   000201   000201   000201   000201   000201   000201   000201   000201   000201   000201   000201   000201   000201   000201   000201   000201   000201   000201   000201   000201   000201   000201   000201   000201   000201   000201   000201   000201   000201   000201   000201   000201   000201   000201   000201   000201   000201   000201   000201   000201   000201   000201   000201   000201   000201 </th <th>Mon centre</th> <th>Votre <u>fraude</u> concernant la session 7000295 - TEF Québec - 13/10/2023 et le candidat Benjamin FEURGARD a été refusée.</th> <th>⊂ Titre* —</th> <th></th>                                                                                                    | Mon centre              | Votre <u>fraude</u> concernant la session 7000295 - TEF Québec - 13/10/2023 et le candidat Benjamin FEURGARD a été refusée.    | ⊂ Titre* —                         |                       |
| Torifs     Vous avez 6 demandes de contact à traiter     IISTE DES 5 PROCHAINES SESSIONS     N°   Session     Statut     7000201   7000201 - DFP Affaires niveau B1 - 09/11/2023     Planifiée     Envoyer                                                                                                    | Mas utilisateurs        | RESTE À TRAITER                                                                                                    |                                    |                       |
| ISTE DES 5 PROCHAINES SESSIONS         N°       Session       Statut         7000201       7000201 - DFP Affaires niveau B1 - 09/11/2023       ● Planifiée                                                                                                    | Tarifs                  | Vous avez 6 demandes de contact à traiter                                                                                      | — Message* —                       |                       |
| LISTE DES 5 PROCHAINES SESSIONS         N°       Session         Statut         7000201       7000201 - DFP Affaires niveau B1 - 09/11/2023                                                                                                    |                         |                                                                                                    |                                    |                       |
| N°     Session     Statut       7000201     7000201 - DFP Affaires niveau B1 - 09/11/2023     ● Planifiée                                                                                                    |                         | LISTE DES 5 PROCHAINES SESSIONS                                                                                                |                                    |                       |
| 7000201 - DFP Affaires niveau B1 - 09/11/2023         Réduire                                                                                                    |                         | N° Session Statut                                                                                                    |                                    |                       |
| K Réduire                                                                                                    |                         | 7000201 - DFP Affaires niveau B1 - 09/11/2023                                                                                  | e                                  |                       |
|                                                                                                    | K Réduire               |                                                                                                    |                                    | Envoyer               |

## **Merci pour votre attention !**

![](_page_35_Picture_1.jpeg)

Votre chargé(e) de clientèle sera ravi(e) de vous accompagner dans la prise en main du Portail.

![](_page_35_Picture_3.jpeg)

![](_page_35_Picture_4.jpeg)

![](_page_35_Picture_5.jpeg)